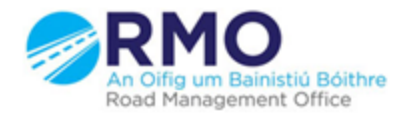

Working together effectively Ag obair go héifeachtach le chéile

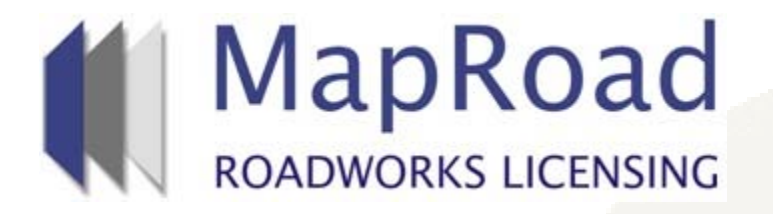

| Title:     | Assigning a T4 Licence |  |
|------------|------------------------|--|
| Reference: | 041                    |  |
| Revision:  | 0                      |  |
| Date:      | 30/03/2017             |  |

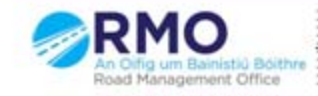

Working together effectively Ag obair go héifeachtach le chèile

## If the user needs to reassign to another Inspector Approver within the local authority they need to select "Assign Licence"

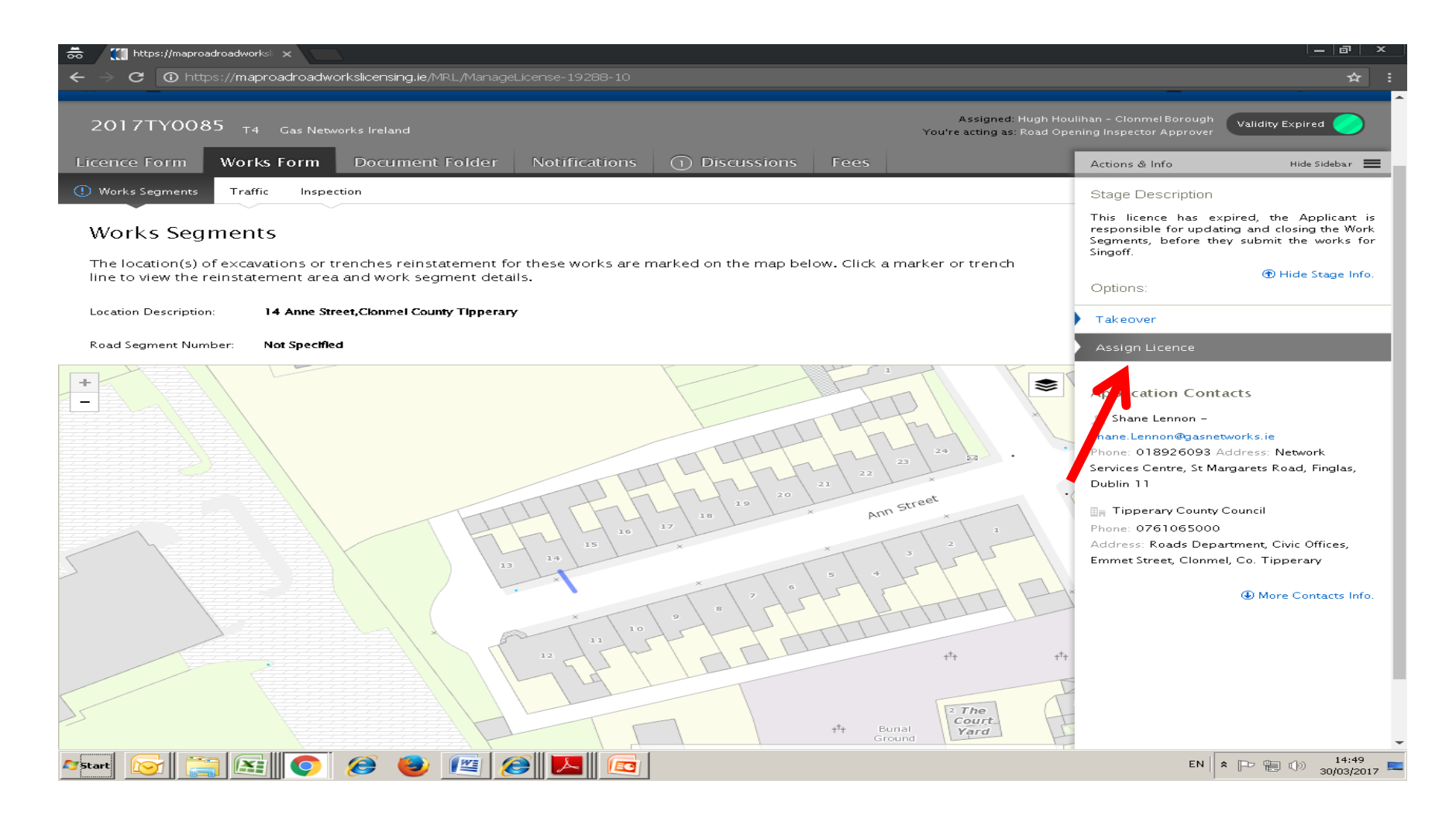

## Select the user from the dropdown list and then select "Assign Licence"

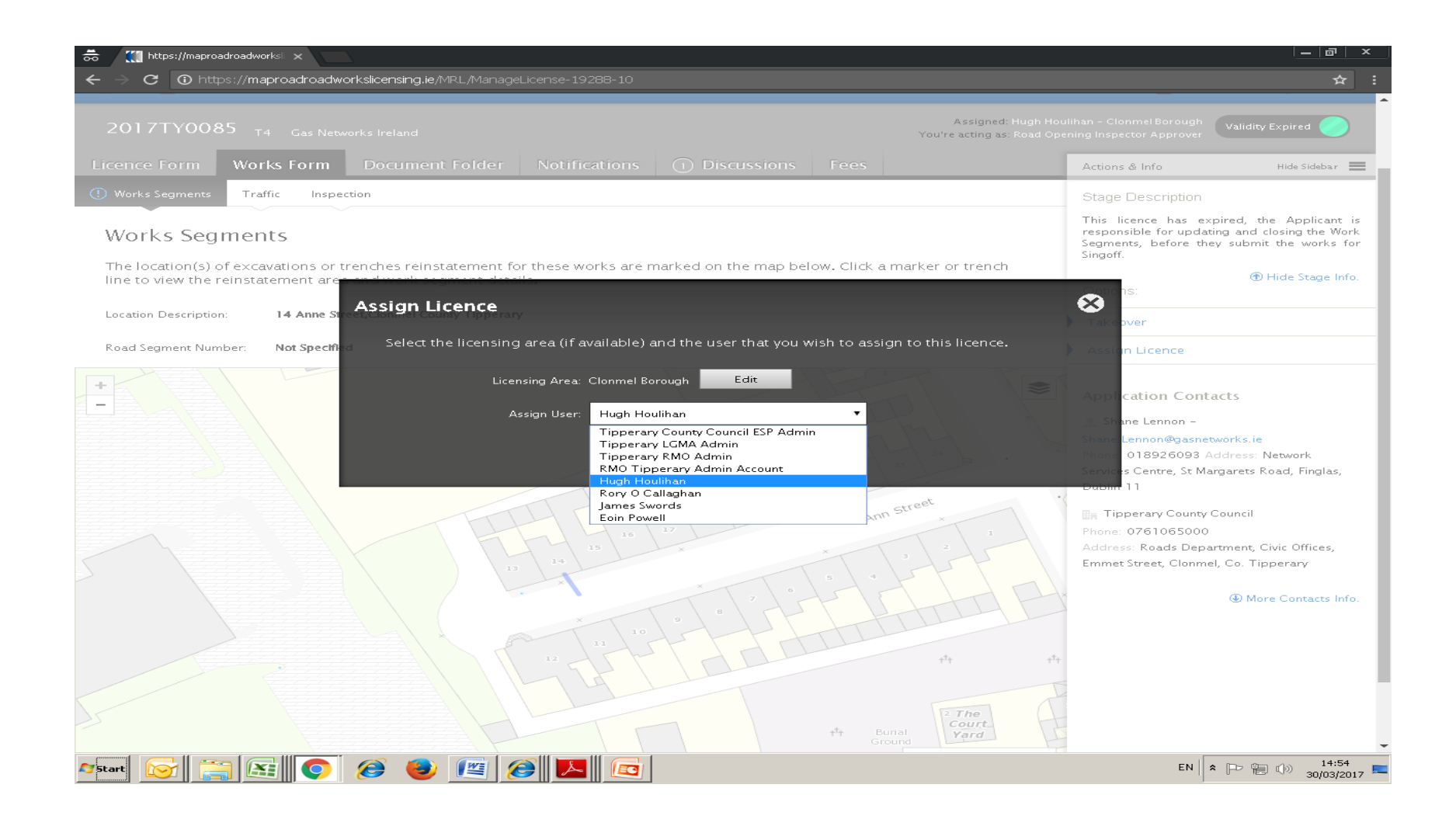

## Please submit any queries to the RMO through <u>Support@mrl.jitbit.com</u>

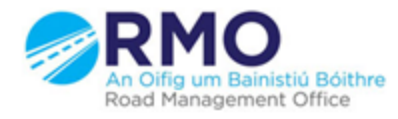

Working together effectively Ag obair go héifeachtach le chéile